FGDP-50 ファームウェアアップデートガイド

ご注意:操作中は本製品の電源をオフにしたり、USB フラッシュメモリーを抜いたりしないでください。

## 1. ファームウェアのダウンロード

- 1.1. zip ファイルをコンピューターにダウンロードして解凍します。
- 1.2. USB フラッシュメモリーをコンピューターに接続します。
- 1.3. FGDP-50SETUP.PRG ファイルを USB フラッシュメモリーのルートディレクトリーに コピーします。

### 2. USB フラッシュメモリーを本製品に接続

2.1. USB フラッシュメモリーを本製品の USB TO DEVICE 端子に接続します。

# 3. ファームウェアのインストール

3.1. バッテリーを充電するために、USB 電源アダプターと本製品を USB ケーブルで接続します。

- 3.2. 王 ボリュームアップボタンを押しながら、 🔟 スタンバイ/オンボタンを押して電源をオンにします。
- 3.3. 以下の画面が表示されたら、 🔤 エンターボタンを押してファームウェアのインストールを

```
開始します。
```

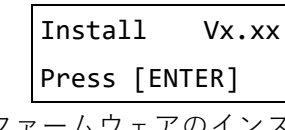

3.4. ファームウェアのインストールが完了すると、以下の画面が表示されます。

Install Vx.xx Completed

3.5. 🔟 スタンバイ/オンボタンを約1秒間押し続けてから離して電源をオフにします。

#### 4. ファームウェアのバージョンの確認

4.1. 💿 スタンバイ/オンボタンを押し続けて電源をオンにします。

- 4.2. MENU メニューボタンを押します。
- 4.3. 下 項目選択ボタンを「Version」画面が表示されるまで押します。
- 4.4. ファームウェアのバージョンを確認します。

## • トラブルシューティング

- 操作中に電源がオフになったり、USBフラッシュメモリーが抜けたりした。
  ア 再インストールが必要です。もう一度最初から操作をやり直してください。
- インストールが実行できず、画面にエラーメッセージが表示される。
  - ▶ 以下を確認してください。
    - ✓ USB フラッシュメモリーは正しくフォーマットされていますか?
    - ✓ USB フラッシュメモリーは正しく接続されていますか?
    - ✓ USB TO DEVICE 端子にゴミやホコリがついていませんか?
    - ✓ FGDP-50SETUP.PRG ファイルは USB フラッシュメモリーのルートディレクトリーに ありますか?
    - ✓ USB フラッシュメモリーまたは FGDP-50SETUP.PRG ファイル自体が破損して いませんか?
    - ✓ 別の USB フラッシュメモリーでも同じ問題が発生しますか?